## Webdesk 4

## Für die Installation verwendete Datei: setup-webdesk-xxxx-xx-bit.exe

Mit dem Doppelklick beginnt die Installation.

- Sprache wählen: Deutsch oder Englisch
- Willkommensbildschirm erscheint, Weiter

Installation von Webdesk 4.0.0-RC8-SNAPSHOT

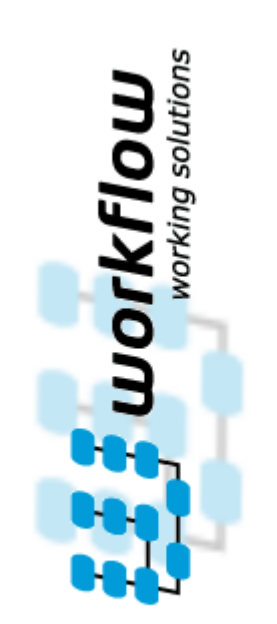

Willkommen beim Installations-Assistenten für Webdesk

Dieser Assistent wird Sie durch die Installation von Webdesk 4.0.0-RC8-SNAPSHOT begleiten.

 $\times$ 

Es wird empfohlen, vor der Installation alle anderen Programme zu schließen, damit bestimmte Systemdateien ohne Neustart ersetzt werden können.

Klicken Sie auf Weiter, um fortzufahren.

Installationsvariante wählen:

 Standalone-Installation mit Kontext-Pfad der Anwendung: webdesk Standalone wird gewählt wenn kein anderer Webserver auf diesem Gerät laufen soll

Weiter >

Abbrechen

- Installation in bestehenden Web-Server diese Installation wird gewählt wenn bereits ein Server besteht mit einem tomcat
- Standalone wählen, weiter

|                                                                                                    |                                                                                                    | i stehen zu Verfugun                                                                                                  | 9                                                  | •                                |          |
|----------------------------------------------------------------------------------------------------|----------------------------------------------------------------------------------------------------|----------------------------------------------------------------------------------------------------|----------------------------------------------------|----------------------------------|----------|
| Wäł                                                                                                    | nlen Sie, ob Sie Webdesk standalone                                                                                                    | oder in einen                                                                                                    | _                                                  | 2                                | - ;      |
| bes                                                                                                    | tenenden Web-Server installieren wo                                                                                                    | ollen.                                                                                                    |                                                    |                                  |          |
|                                                                                                    |                                                                                                    |                                                                                                    |                                                    |                                  |          |
|                                                                                                    | Installations-Variante                                                                                                    |                                                                                                    |                                                    |                                  |          |
|                                                                                                    | Standalone-Installation                                                                                                    |                                                                                                    |                                                    |                                  |          |
|                                                                                                    |                                                                                                    |                                                                                                    |                                                    |                                  |          |
|                                                                                                    | Kontext-Pfad der Anwendung                                                                                                    | webdesk                                                                                                    |                                                    |                                  |          |
|                                                                                                    | O Installation in bestehenden                                                                                                    | Web-Server                                                                                                    |                                                    |                                  |          |
|                                                                                                    |                                                                                                    |                                                                                                    |                                                    |                                  |          |
|                                                                                                    |                                                                                                    |                                                                                                    |                                                    |                                  |          |
| E                                                                                                    | lig Package, Version: 4.0.0-RC8-SNA                                                                                                    | PSHOT, Build: 77143                                                                                                   |                                                    |                                  |          |
|                                                                                                    |                                                                                                    |                                                                                                    |                                                    |                                  |          |
| Workflo                                                                                                    | w Install System                                                                                                    |                                                                                                    |                                                    |                                  |          |
|                                                                                                    |                                                                                                    | < Zurück                                                                                                    | Weiter >                                           | Abbre                            | chen     |
|                                                                                                    |                                                                                                    |                                                                                                    |                                                    |                                  |          |
|                                                                                                    |                                                                                                    |                                                                                                    |                                                    |                                  |          |
| verzeicł                                                                                                    | nnis wählen, C:\WebdeskEWF                                                                                                    | , installieren                                                                                                    |                                                    |                                  |          |
| verzeich<br>Installatio                                                                                                    | nnis wählen, C:\WebdeskEWF<br>on von Webdesk 4.0.0-RC8-SNAP                                                                                                    | , installieren<br>SHOT                                                                                                | _                                                  | - ×                              |          |
| verzeich<br>Installatio<br>i <b>elverzei</b>                                                                                                    | nnis wählen, C:\WebdeskEWF<br>on von Webdesk 4.0.0-RC8-SNAP<br><b>chnis auswählen</b>                                                                                                    | P, installieren<br>SHOT                                                                                               | _                                                  | ×                                | -        |
| verzeich<br>Installatio<br>i <b>elverzei</b><br>Wählen Sio                                                                                               | nnis wählen, C:\WebdeskEWF<br>on von Webdesk 4.0.0-RC8-SNAP<br><b>chnis auswählen</b><br>e das Verzeichnis aus, in das Webde                                                                                                    | 9 , installieren<br>SHOT<br>sk                                                                                        | _                                                  | ×                                | Ŧ        |
| verzeich<br>Installatio<br>ielverzei<br>Wählen Si<br>4.0.0-RC8                                                                                           | nnis wählen, C:\WebdeskEWF<br>on von Webdesk 4.0.0-RC8-SNAP<br><b>chnis auswählen</b><br>e das Verzeichnis aus, in das Webde<br>B-SNAPSHOT installiert werden soll.                                                                                                    | P , installieren<br>SHOT<br>sk                                                                                        | _                                                  |                                  | Ŧ        |
| verzeich<br>Installatio<br>i <b>elverzei</b><br>Wählen Si<br>4.0.0-RC8<br>Webdesk                                                                        | nnis wählen, C:\WebdeskEWF<br>on von Webdesk 4.0.0-RC8-SNAP<br>chnis auswählen<br>e das Verzeichnis aus, in das Webde<br>B-SNAPSHOT installiert werden soll.                                                                                                    | P , installieren<br>SHOT<br>sk<br>ten angegebene Verzeic                                                              |                                                    | T. Falls Sie                     | Ŧ        |
| verzeich<br>Installatio<br>ielverzei<br>Wählen Si<br>4.0.0-RC8<br>Webdesk<br>n ein andere                                                                | nnis wählen, C:\WebdeskEWF<br>on von Webdesk 4.0.0-RC8-SNAP<br><b>chnis auswählen</b><br>e das Verzeichnis aus, in das Webde<br>B-SNAPSHOT installiert werden soll.<br>4.0.0-RC8-SNAPSHOT wird in das un<br>eres Verzeichnis installieren möchten<br>es Verzeichnis aus. Klicken Sie auf Ins                                                                     | P, installieren<br>SHOT<br>sk<br>ten angegebene Verzeic<br>, klicken Sie auf Durchsuc<br>stallieren, um die Installa  |                                                    | rt. Falls Sie<br>hlen Sie<br>en. | Ŧ        |
| verzeich<br>Installatio<br>ielverzei<br>Wählen Si<br>4.0.0-RC8<br>Webdesk<br>in ein andere                                                               | nnis wählen, C:\WebdeskEWF<br>on von Webdesk 4.0.0-RC8-SNAP<br><b>chnis auswählen</b><br>e das Verzeichnis aus, in das Webde<br>-SNAPSHOT installiert werden soll.<br>4.0.0-RC8-SNAPSHOT wird in das un<br>eres Verzeichnis installieren möchten<br>es Verzeichnis aus. Klicken Sie auf Ins                                                                      | P, installieren<br>SHOT<br>sk<br>ten angegebene Verzeic<br>, klicken Sie auf Durchsu<br>stallieren, um die Installa   | <br>hnis installie<br>chen und wä<br>tion zu start | rt. Falls Sie<br>hlen Sie<br>en. | Ŧ        |
| verzeich<br>Installatio<br>ielverzei<br>Wählen Si<br>Wählen Si<br>4.0.0-RC8<br>Webdesk<br>in ein andere                                                  | nnis wählen, C:\WebdeskEWF<br>on von Webdesk 4.0.0-RC8-SNAP<br><b>chnis auswählen</b><br>e das Verzeichnis aus, in das Webde<br>SNAPSHOT installiert werden soll.<br>4.0.0-RC8-SNAPSHOT wird in das un<br>eres Verzeichnis installieren möchten<br>es Verzeichnis aus. Klicken Sie auf Ins                                                                       | P , installieren<br>SHOT<br>sk<br>ten angegebene Verzeic<br>, klicken Sie auf Durchsuc<br>stallieren, um die Installa | <br>hnis installie<br>chen und wä<br>tion zu start | rt. Falls Sie<br>hlen Sie<br>en. | Ŧ        |
| verzeich<br>Installatio<br>Wählen Si<br>Wählen Si<br>Webdesk<br>n ein andere                                                                             | nnis wählen, C:\WebdeskEWF<br>on von Webdesk 4.0.0-RC8-SNAP<br><b>chnis auswählen</b><br>e das Verzeichnis aus, in das Webde<br>B-SNAPSHOT installiert werden soll.<br>4.0.0-RC8-SNAPSHOT wird in das un<br>eres Verzeichnis installieren möchten<br>es Verzeichnis aus. Klicken Sie auf Ins                                                                     | P , installieren<br>SHOT<br>sk<br>ten angegebene Verzeic<br>, klicken Sie auf Durchsuc<br>stallieren, um die Installa | hnis installie<br>chen und wä<br>tion zu start     | rt. Falls Sie<br>hlen Sie<br>en. | F        |
| verzeich<br>Installatio<br>ielverzei<br>Wählen Si<br>4.0.0-RC8<br>Webdesk<br>in ein andere<br>zielverze                                                  | nnis wählen, C:\WebdeskEWF<br>on von Webdesk 4.0.0-RC8-SNAP<br><b>chnis auswählen</b><br>e das Verzeichnis aus, in das Webde<br>-SNAPSHOT installiert werden soll.<br>4.0.0-RC8-SNAPSHOT wird in das un<br>eres Verzeichnis installieren möchten<br>es Verzeichnis aus. Klicken Sie auf Ins                                                                      | P , installieren<br>SHOT<br>sk<br>ten angegebene Verzeic<br>, klicken Sie auf Durchsu<br>stallieren, um die Installa  | <br>hnis installie<br>chen und wä<br>tion zu start | rt. Falls Sie<br>hlen Sie<br>en. | 7        |
| verzeich<br>Installatio<br>ielverzei<br>Wählen Si<br>4.0.0-RC8<br>Webdesk<br>in ein andere<br>in andere<br>Zielverze<br>C:\We                            | nnis wählen, C:\WebdeskEWF<br>on von Webdesk 4.0.0-RC8-SNAP<br><b>chnis auswählen</b><br>e das Verzeichnis aus, in das Webde<br>I-SNAPSHOT installiert werden soll.<br>4.0.0-RC8-SNAPSHOT wird in das un<br>eres Verzeichnis installieren möchten<br>es Verzeichnis aus. Klicken Sie auf Ins<br>eichnis                                                          | P , installieren<br>SHOT<br>sk<br>ten angegebene Verzeic<br>, klicken Sie auf Durchsuc<br>stallieren, um die Installa | hnis installie<br>chen und wä<br>tion zu start     | rt. Falls Sie<br>hlen Sie<br>en. | 7        |
| verzeich<br>Installatio<br>Wählen Si<br>Wählen Si<br>Webdesk<br>in ein andere<br>Zielverze                                                               | anis wählen, C:\WebdeskEWF<br>on von Webdesk 4.0.0-RC8-SNAP<br><b>chnis auswählen</b><br>e das Verzeichnis aus, in das Webde<br>B-SNAPSHOT installiert werden soll.<br>4.0.0-RC8-SNAPSHOT wird in das un<br>eres Verzeichnis installieren möchten<br>es Verzeichnis aus. Klicken Sie auf Ins<br>eichnis                                                          | P , installieren<br>SHOT<br>sk<br>ten angegebene Verzeic<br>, klicken Sie auf Durchsuc<br>stallieren, um die Installa | hnis installie<br>chen und wä<br>tion zu start     | rt. Falls Sie<br>hlen Sie<br>en. | Ŧ        |
| verzeich<br>Installatio<br>ielverzei<br>Wählen Si<br>4.0.0-RC8<br>Webdesk<br>n ein andere<br>Zielverze<br>C:\We<br>Benötigter                            | anis wählen, C:\WebdeskEWF<br>on von Webdesk 4.0.0-RC8-SNAP<br>chnis auswählen<br>e das Verzeichnis aus, in das Webde<br>I-SNAPSHOT installiert werden soll.<br>4.0.0-RC8-SNAPSHOT wird in das un<br>eres Verzeichnis installieren möchten<br>es Verzeichnis aus. Klicken Sie auf Ins<br>ebdeskEWP                                                               | P , installieren<br>SHOT<br>sk<br>ten angegebene Verzeic<br>, klicken Sie auf Durchsuk<br>stallieren, um die Installa | hnis installie<br>chen und wä<br>tion zu start     | rt. Falls Sie<br>hlen Sie<br>en. | 7        |
| verzeich<br>Installatio<br>ielverzei<br>Wählen Si<br>4.0.0-RC8<br>Webdesk<br>n ein ander<br>in ander<br>Zielverze<br>C:\We<br>Benötigter<br>Verfügbar    | anis wählen, C:\WebdeskEWF<br>on von Webdesk 4.0.0-RC8-SNAP<br><b>chnis auswählen</b><br>e das Verzeichnis aus, in das Webde<br>I-SNAPSHOT installiert werden soll.<br>4.0.0-RC8-SNAPSHOT wird in das un<br>eres Verzeichnis installieren möchten<br>es Verzeichnis aus. Klicken Sie auf Ins<br>ebdeskEWP                                                        | P , installieren<br>SHOT<br>sk<br>ten angegebene Verzeic<br>, klicken Sie auf Durchsuc<br>stallieren, um die Installa | hnis installie<br>chen und wä<br>tion zu start     | rt. Falls Sie<br>hlen Sie<br>en. | 7        |
| verzeich<br>Installatio<br>ielverzei<br>Wählen Si<br>4.0.0-RC8<br>Webdesk<br>n ein andere<br>ein andere<br>Zielverze<br>C:\We<br>Benötigter<br>Verfügbar | anis wählen, C:\WebdeskEWF<br>on von Webdesk 4.0.0-RC8-SNAP<br>chnis auswählen<br>e das Verzeichnis aus, in das Webde<br>B-SNAPSHOT installiert werden soll.<br>4.0.0-RC8-SNAPSHOT wird in das un<br>eres Verzeichnis installieren möchten<br>es Verzeichnis aus. Klicken Sie auf Ins<br>ebdeskEWP<br>: Speicher: 273.7MB<br>er Speicher: 159.9GB<br>tall System | P , installieren<br>SHOT<br>sk<br>ten angegebene Verzeic<br>, klicken Sie auf Durchsu<br>stallieren, um die Installa  | <br>hnis installie<br>chen und wä<br>tion zu start | rt. Falls Sie<br>hlen Sie<br>en. | <b>F</b> |

• Webdesk installiert

•

| /ird entpackt: Yakutsk 100%                                                     |                                                   |
|---------------------------------------------------------------------------------|---------------------------------------------------|
|                                                                                 |                                                   |
|                                                                                 |                                                   |
| Wird entpackt: Tbilisi 100%                                                     | ^                                                 |
| Wird entpackt: Tehran 100%                                                      |                                                   |
| Wird entpackt: Thimphu                                                          |                                                   |
| Wird entpackt: Tokyo 100%                                                       |                                                   |
| Wird entpackt: Ulaanbaatar 100%                                                 |                                                   |
| Wird entpackt: Urumqi 100%                                                      |                                                   |
| Wird entpackt: Ust-Nera 100%                                                    |                                                   |
| Wird entpackt: Vladivostok 100%                                                 |                                                   |
| Wild Chipdekt. Waalvostok 10076                                                 |                                                   |
|                                                                                 | ~                                                 |
| flow Install System                                                             |                                                   |
|                                                                                 | < 7uriide Weiter > Abbrechen                      |
|                                                                                 | < Zuruck Weiter > Abbreahen                       |
| Lizenz<br>Wenn Sie dieses Produkt gekauft haber                                 | n, so haben Sie auch eine                         |
| Auswahl Lizenztyp                                                               |                                                   |
| Bitte geben Sie Ihre Lizenz an                                                  | :                                                 |
| 🔾 Lizenz-Datei                                                                  |                                                   |
|                                                                                 |                                                   |
|                                                                                 |                                                   |
|                                                                                 |                                                   |
| Demo-Lizenz                                                                     |                                                   |
| Demo-Lizenz  Das Installationsprogramm bereitet o ausgewählten Lizenzdatei vor. | die weiteren Installations-Schritte auf Grund der |

- Auswahl Webdesk Datenbanktyp
  - Datenbank Server

diese Option ist zu wählen wenn ein dauerhafter Betrieb gewünscht ist (seperater SQL Server, etc.)

- Temporäre Datenbank sind im Webdesk-Setup includiert, verlieren aber ihre Einträge sobald der Webdesk abgeschalten wird
- Datenbank Server wählen, Weiter

| 🧏 In                                       | istallation von Web                                                                                                    | desk 4.0.0-RC8                                                                               | -SNAPSHO                                                 |                                           |                                              |                            |               | >             |
|--------------------------------------------|----------------------------------------------------------------------------------------------------|----------------------------------------------------------------------------------------------|----------------------------------------------------------|-------------------------------------------|----------------------------------------------|----------------------------|---------------|---------------|
|                                            |                                                                                                    |                                                                                              |                                                          |                                           |                                              |                            |               |               |
| Wie                                        | e sollen Webdesk-                                                                                                    | Daten gespei                                                                                 | chert werd                                               | en?                                       |                                              |                            |               |               |
| W                                          | ählen Sie "Datenbank                                                                                                    | Server" für eine                                                                             | e nachhaltige                                            | Installation                              | n,                                           |                            |               | E.            |
| -                                          | emporare Datenbank                                                                                                    | "ist nur fur Anw                                                                             | endungs-Le                                               | sts.                                      |                                              |                            |               |               |
|                                            |                                                                                                    |                                                                                              |                                                          |                                           |                                              |                            |               |               |
|                                            | Auswahl Webdesk                                                                                                    | Datenbanktyp                                                                                 |                                                          |                                           |                                              |                            |               |               |
|                                            | <ul> <li>Datenbank</li> </ul>                                                                                                    | Server                                                                                       |                                                          |                                           |                                              |                            |               |               |
|                                            |                                                                                                    |                                                                                              |                                                          |                                           |                                              |                            |               |               |
|                                            |                                                                                                    | Datenbank                                                                                    |                                                          |                                           |                                              |                            |               |               |
|                                            | 0.000                                                                                                    |                                                                                              |                                                          |                                           |                                              |                            |               |               |
|                                            |                                                                                                    |                                                                                              |                                                          |                                           |                                              |                            |               |               |
|                                            | Einen vorhandenen I                                                                                                    | Datenbank Serv                                                                               | er zu verwer                                             | nden ist die                              | Standardop                                   | tion fü                    | r             |               |
|                                            | langfristigen Gebrau                                                                                                    | ch in einer produ                                                                            | uktiven Umge                                             | ebung.                                    |                                              |                            |               |               |
|                                            |                                                                                                    |                                                                                              |                                                          |                                           |                                              |                            |               |               |
| Work                                       | flow Install System —                                                                                                    |                                                                                              |                                                          |                                           |                                              |                            |               |               |
|                                            |                                                                                                    |                                                                                              | <                                                        | Zurück                                    | Weiter >                                     | •                          | Abbre         | echen         |
|                                            |                                                                                                    |                                                                                              |                                                          |                                           |                                              |                            |               |               |
| chtige l                                   | Info erscheint zu o                                                                                                    | len Datenban                                                                                 | ken, Weit                                                | er                                        |                                              |                            |               |               |
|                                            |                                                                                                    |                                                                                              |                                                          |                                           |                                              |                            |               |               |
| Installa                                   | tion von Webdesk 4                                                                                                    | 1.0.0-RC8-SNAI                                                                               | PSHOT                                                    |                                           | _                                            |                            | >             | <             |
| Installa<br>Vichtige                       | tion von Webdesk 4<br>e <b>Information</b>                                                                                              | 1.0.0-RC8-SNAI                                                                               | PSHOT                                                    |                                           | _                                            |                            | ><br>= =      | < 2           |
| Installa<br>Vichtige                       | tion von Webdesk 4<br>e Information                                                                                                    | I.0.0-RC8-SNAI                                                                               | PSHOT                                                    |                                           | _                                            |                            | )<br>L        | <<br><b>;</b> |
| Installa<br>Vichtige                       | tion von Webdesk 4<br>e Information                                                                                                    | 1.0.0-RC8-SNAI                                                                               | PSHOT                                                    |                                           | _                                            |                            | ,<br>L        | <<br><b>3</b> |
| Installa<br>Vichtige                       | tion von Webdesk 4<br>e Information                                                                                                    | I.0.0-RC8-SNAI                                                                               | PSHOT                                                    |                                           | _                                            |                            | ,<br>L        | <<br><b>]</b> |
| Installa<br>Vichtige<br>Fi                 | tion von Webdesk 4<br>e Information                                                                                                    | 4.0.0-RC8-SNAI                                                                               | PSHOT<br>e Datenbani                                     | c-Verbindun                               | <br>gen existier                             | en:                        | ų             | <<br><b>;</b> |
| Installa<br>Vichtige                       | tion von Webdesk 4<br>e Information<br>ür Webdesk müssen z<br>/ebdesk DB und Shark<br>/ICHTIG: ein Verbindu                             | 1.0.0-RC8-SNAI<br>wei verschieden<br>Workflow DB. K<br>nastest wird du                       | PSHOT<br>e Datenbani<br>Jicken Sie "W<br>rchfgeführt v   | x-Verbindun<br>/eiter" um b<br>werden, we | gen existier<br>eide zu inst                 | en:<br>allieren            | )             | <<br><b>;</b> |
| Installa<br>Vichtige<br>Fü<br>W<br>W<br>ka | tion von Webdesk 4<br>e Information<br>ür Webdesk müssen z<br>/ebdesk DB und Shark<br>/ICHTIG: ein Verbindu<br>ann die Installation nic | N.O.O-RC8-SNAI<br>wei verschieden<br>Workflow DB. K<br>ngstest wird dur<br>cht fortgesetzt v | e Datenban<br>licken Sie "W<br>rchfgeführt w<br>verden.  | -Verbindun<br>/eiter" um b<br>verden, we  | gen existier<br>eide zu inst<br>nn dieser fe | en:<br>allieren<br>hlschlä | )<br>-<br>gt, | <<br><b>]</b> |
| Installa<br>Vichtige<br>Fü<br>W<br>W<br>ka | tion von Webdesk 4<br>e Information<br>ür Webdesk müssen z<br>/ebdesk DB und Shark<br>/ICHTIG: ein Verbindu<br>ann die Installation nic | k.0.0-RC8-SNAI<br>wei verschieden<br>Workflow DB. K<br>ngstest wird dur<br>cht fortgesetzt v | e Datenban<br>licken Sie "W<br>rchfgeführt w<br>verden.  | -Verbindun<br>/eiter" um b<br>verden, we  | gen existier<br>eide zu inst<br>nn dieser fe | en:<br>allieren<br>hlschlä | )<br>gt,      | <<br><b>]</b> |
| Installa<br>Vichtige<br>Fi<br>W<br>ka      | tion von Webdesk 4<br>e Information<br>ür Webdesk müssen z<br>/ebdesk DB und Shark<br>/ICHTIG: ein Verbindu<br>ann die Installation nic | 4.0.0-RC8-SNAI<br>wei verschieden<br>Workflow DB. K<br>ngstest wird dur<br>ht fortgesetzt v  | e Datenbank<br>licken Sie "W<br>rchfgeführt w            | -Verbindun<br>/eiter" um b<br>verden, we  | gen existier<br>eide zu inst<br>nn dieser fe | en:<br>allieren<br>hlschlä | )             | <<br><b>]</b> |
| Installa<br>Vichtige<br>Fü<br>W<br>W<br>ka | tion von Webdesk 4<br>e Information<br>ür Webdesk müssen z<br>/ebdesk DB und Shark<br>/ICHTIG: ein Verbindu<br>ann die Installation nic | Wei verschieden<br>Workflow DB. K<br>ngstest wird dur<br>ht fortgesetzt v                    | e Datenban<br>licken Sie "W<br>rchfgeführt w<br>verden.  | k-Verbindun<br>/eiter" um b<br>verden, we | gen existier<br>eide zu inst<br>nn dieser fe | en:<br>allieren<br>hlschlä | )<br>gt,      | <<br><b>;</b> |
| Installa<br>Vichtige<br>Fi<br>W<br>W<br>ka | tion von Webdesk 4<br>e Information<br>ür Webdesk müssen z<br>/ebdesk DB und Shark<br>/ICHTIG: ein Verbindu<br>ann die Installation nic | Wei verschieden<br>Workflow DB. K<br>ngstest wird dur<br>ht fortgesetzt v                    | e Datenban<br>licken Sie "W<br>rchfgeführt w<br>verden.  | -Verbindun<br>/eiter" um b<br>werden, we  | gen existier<br>eide zu inst<br>nn dieser fe | en:<br>allieren<br>hlschlä | )<br><br>gt,  | <<br><b>;</b> |
| Installa<br>Vichtige<br>Fi<br>W<br>ka      | tion von Webdesk 4<br>e Information<br>ür Webdesk müssen z<br>/ebdesk DB und Shark<br>/ICHTIG: ein Verbindu<br>ann die Installation nic | wei verschieden<br>Workflow DB. K<br>ngstest wird du<br>ht fortgesetzt v                     | e Datenbank<br>licken Sie "W<br>rchfgeführt v<br>verden. | (-Verbindun<br>/eiter" um b<br>verden, we | gen existier<br>eide zu inst<br>nn dieser fe | en:<br>allieren<br>hlschlä | )<br>gt,      | <<br><b>J</b> |
| Installa<br>Vichtige<br>Fü<br>W<br>W<br>ka | tion von Webdesk 4<br>e Information<br>ür Webdesk müssen z<br>/ebdesk DB und Shark<br>/ICHTIG: ein Verbindu<br>ann die Installation nic | wei verschieden<br>Workflow DB. K<br>ngstest wird du<br>ht fortgesetzt v                     | e Datenban<br>licken Sie "W<br>rchfgeführt w<br>verden.  | k-Verbindun<br>/eiter" um b<br>verden, we | gen existier<br>eide zu inst<br>nn dieser fe | en:<br>allieren<br>hlschlä | )<br>gt,      | <<br><b>;</b> |
| Installa<br>Vichtige<br>Fi<br>W<br>W<br>ka | tion von Webdesk 4<br>e Information<br>ür Webdesk müssen z<br>/ebdesk DB und Shark<br>/ICHTIG: ein Verbindu<br>ann die Installation nic | Wei verschieden<br>Workflow DB. K<br>Ingstest wird dur<br>ht fortgesetzt v                   | e Datenban<br>Jicken Sie "W<br>rchfgeführt w<br>verden.  | (-Verbindun<br>/eiter" um b<br>werden, we | gen existier<br>eide zu inst<br>nn dieser fe | en:<br>allieren<br>hlschlä | )<br>gt,      | <<br><b>;</b> |

Webdesk Datenbank-Verbindung

•

| Webdesk Datenbank-Verbindung       Image: Comparison of the state of the state of | Installation vo                                   | on Webdesk 4.0.0-RC8-S                                                    | NAPSHOT                                               | _           |           |
|----------------------------------------------------------------------------------------------------|---------------------------------------------------|---------------------------------------------------------------------------|-------------------------------------------------------|-------------|-----------|
| Webdesk Datenbank-Server Eigenschaften         Benutzer *       wdadm         Datenbank       SQL Server         Passwort *       •••••         Schema *       webdesk         Hostname       localhost         Port       1433         JDBC-URL       jdbc:sqlserver://localhost: 1433;databaseName =webdesk                                                                                                    | Vebdesk Date<br>Um eine Verbin<br>sind diverse Ve | enbank-Verbindung<br>dung zum Datenbankserve<br>rbindungseigenschaften no | er herstellen zu können<br>otwendig. Bitte füllen Sie |             |           |
| Webdesk Datenbank-Server Eigenschaften         Benutzer *       wdadm         Datenbank       SQL Server         Passwort *       •••••         Schema *       webdesk         Hostname       localhost         JDBC-URL       jdbc:sqlserver://localhost: 1433;databaseName =webdesk                                                                                                    |                                                   |                                                                           | _                                                     |             |           |
| Denoticel       Wdadm       Denoticel       SQL Server       V         Passwort *       •••••       Schema *       webdesk         Hostname       localhost       Port       1433         JDBC-URL       jdbc:sqlserver://localhost: 1433;databaseName=webdesk          orkflow Install System         Abbrechen                                                                                                    | - Webdesk I<br>Beputzer                           | Datenbank-Server Eigenso                                                  | haften                                                |             |           |
| Passwort *       •••••       Schema *       webdesk         Hostname       localhost       Port       1433         JDBC-URL       jdbc:sqlserver://localhost: 1433;databaseName =webdesk                                                                                                    | Denutzer                                          | wdadm                                                                     | Dateribalik                                           | SQL Server  | ~         |
| Hostname       localhost       Port       1433         JDBC-URL       jdbc:sqlserver://localhost:1433;databaseName=webdesk         orkflow Install System                                                                                                    | Passwort                                          | ••••                                                                      | Schema *                                              | webdesk     |           |
| JDBC-URL jdbc:sqlserver://localhost:1433;databaseName=webdesk orkflow Install System                                                                                                    | Hostnam                                           | e localhost                                                               | Port                                                  | 1433        |           |
| prkflow Install System                                                                                                    | JDBC-UR                                           | L idbc:salserver://a                                                      | calhost: 1433:databaseNa                              | ame=webdesk |           |
|                                                                                                    | orkflow Install S                                 | ystem ————                                                                | < Zurück                                              | Neiter >    | Abbrechen |
|                                                                                                    | Benutzer: v                                       | wdadm                                                                     |                                                       |             |           |
| Benutzer: wdadm                                                                                                    | Passwort: v                                       | vdadm                                                                     |                                                       |             |           |
| Benutzer: wdadm<br>Passwort: wdadm                                                                                                    | Hostname:                                         | localhost                                                                 |                                                       |             |           |
| Benutzer: wdadm<br>Passwort: wdadm<br>Hostname: localhost                                                                                                    | Datenbank                                         | : SQL Server                                                              |                                                       |             |           |
| Benutzer: wdadm<br>Passwort: wdadm<br>Hostname: localhost<br>Datenbank: SQL Server                                                                                                    | Schema: w                                         | ebdesk                                                                    |                                                       |             |           |
| Benutzer: wdadm<br>Passwort: wdadm<br>Hostname: localhost<br>Datenbank: SQL Server<br>Schema: webdesk                                                                                                    | Port: 1433                                        |                                                                           |                                                       |             |           |

- JDBC-URL: jdbc:sqlserver://localhost:1433;databaseName=webdesk
- Weiter
- Verbindung war erfolgreich!, weiter

**!!!** 

## Verbindung war erfolgreich!

|        |                               |                                                 |                          |                | <b>1</b>   |
|--------|-------------------------------|-------------------------------------------------|--------------------------|----------------|------------|
|        |                               |                                                 |                          |                |            |
|        | Die Verbindun<br>zur Shark Wo | g zur Webdesk DB konr<br>kflow DB zu verbinden. | nte hergestellt werden.  | Klicken Sie "W | /eiter" um |
|        |                               |                                                 |                          |                |            |
|        |                               |                                                 |                          |                |            |
|        |                               |                                                 |                          |                |            |
| Vorkfl | low Install Syster            | n                                               |                          |                |            |
|        |                               |                                                 | < Zurück                 | Weiter >       | Abbrechen  |
| hark   | Datenbank-V                   | erbindung                                       |                          |                |            |
| 🔰 Ins  | stallation von W              | ebdesk 4.0.0-RC8-SN                             | IAPSHOT                  | _              | □ ×        |
| Sha    | ık Datenbank-                 | Verbindung                                      |                          |                |            |
| Um     | eine Verbindung               | zum Datenbankserver                             | herstellen zu können     |                |            |
| sin    | d diverse Verbind             | lungseigenschaften not                          | wendig. Bitte füllen Sie |                |            |
|        |                               |                                                 |                          |                |            |
|        | Shark Datenba                 | nk-Server Eigenschafte                          | n<br>Dotooloogi          |                |            |
|        | benutzer *                    | wdadm                                           | Datenbank                | SQL Serve      | er 🗸       |
|        | Passwort *                    | ••••                                            | Schema *                 | shark          |            |
|        | Hostname                      | localbost                                       | Port                     | 1433           |            |
|        |                               |                                                 |                          | 1100           |            |
|        | JDBC-URL                      | jdbc:sqlserver://loca                           | alhost: 1433;databaseN   | lame=shark     |            |
|        |                               |                                                 |                          |                |            |
|        |                               |                                                 |                          |                |            |
|        |                               |                                                 |                          |                |            |
| Workf  | low Install Syster            | n                                               |                          |                |            |
|        |                               |                                                 | < Zurück                 | Weiter >       | Abbrechen  |
|        |                               |                                                 |                          |                |            |
| B      | Benutzer: wda                 | 1m<br>dm                                        |                          |                |            |
| • P    | asswort: wda                  | uu<br>albost                                    |                          |                |            |
| • Г    | Datenbank: SC                 | DL Server                                       |                          |                |            |
| 5      | chema: webd                   | esk                                             |                          |                |            |

• Port: 1433

٠

| • weiter                                                                                                    | -                                                                                                    |                                                                                                    |                      |
|----------------------------------------------------------------------------------------------------|----------------------------------------------------------------------------------------------------|----------------------------------------------------------------------------------------------------|----------------------|
| Installation erfolgreich a                                                                                                    | abgeschlossen!                                                                                                    |                                                                                                    |                      |
| Installation von Webde                                                                                                    | esk 4.0.0-RC8-SNAPSHOT                                                                                                    | _                                                                                                    | ×                    |
|                                                                                                    |                                                                                                    |                                                                                                    | ~ ~                  |
| Beim Start des Webdesk<br>gestartet, Wählen sie ge                                                                                                    | abgeschiossen!<br>werden verschiedene Aktionen<br>gebenfalls weitere Aktionen aus.                                                                                                    |                                                                                                    |                      |
| Beendigung                                                                                                    |                                                                                                    |                                                                                                    |                      |
| Starte Webdes                                                                                                    | k Server                                                                                                    |                                                                                                    |                      |
| Starte Web-Bro                                                                                                    | wser für Webdesk                                                                                                    |                                                                                                    |                      |
| Installiere TA-C                                                                                                    | onnector                                                                                                    |                                                                                                    |                      |
| Gratulation! Alles wurd<br>starten, dies könnte e                                                                                                    | de erfolgreich installiert. Bitte um Gedu<br>inige Zeit dauern.                                                                                                    | uld wenn Sie den Serve                                                                                                    | er nun               |
| Workflow Install System —                                                                                                    |                                                                                                    |                                                                                                    |                      |
| • Starta Wabdask S                                                                                                    | orver" ist engehalt                                                                                                    |                                                                                                    |                      |
| <ul> <li>"Starte Webdesk So</li> <li>"Starte Web-Brows</li> <li>Weiter</li> <li>Im Installationsfenster e</li> </ul>                                  | erver" ist angehakt<br>ser für Webdesk" ist angehakt<br>rrscheint die Schaltfläche fertig                                                                                                    | stellen, klicken                                                                                                    |                      |
| <ul> <li>"Starte Webdesk Son, Starte Web-Brows</li> <li>Weiter</li> <li>Im Installationsfenster e</li> <li>Installation von Webde</li> </ul>          | erver" ist angehakt<br>ser für Webdesk" ist angehakt<br>erscheint die Schaltfläche fertig<br>esk 4.0.0-RC8-SNAPSHOT                                                                                                    | stellen, klicken<br>—                                                                                                    |                      |
| <ul> <li>"Starte Webdesk Son, Starte Web-Brows</li> <li>Weiter</li> <li>Im Installationsfenster e</li> <li>Installation von Webde</li> </ul>          | erver" ist angehakt<br>ser für Webdesk" ist angehakt<br>rscheint die Schaltfläche fertig<br>esk 4.0.0-RC8-SNAPSHOT<br>Die Installation vo<br>4.0.0-RC8-SNAPS                                                                                                    | stellen, klicken<br>–<br>on Webdesk<br>SHOT wird                                                                                 |                      |
| <ul> <li>"Starte Webdesk Son, Starte Web-Brows</li> <li>Weiter</li> <li>Im Installationsfenster e</li> <li>Installation von Webde</li> </ul>          | erver" ist angehakt<br>ser für Webdesk" ist angehakt<br>rscheint die Schaltfläche fertig<br>esk 4.0.0-RC8-SNAPSHOT<br>Die Installation vo<br>4.0.0-RC8-SNAPS<br>Webdesk 4.0.0-RC8-SNAPSHo<br>installiert.                                                          | stellen, klicken<br>– – – –<br>on Webdesk<br>SHOT wird<br>DT wurde auf Ihrem Co                                                  | omputer              |
| <ul> <li>"Starte Webdesk Son, Starte Web-Brows</li> <li>Weiter</li> <li>Im Installationsfenster en son Webde</li> </ul>                               | erver" ist angehakt<br>ser für Webdesk" ist angehakt<br>rscheint die Schaltfläche fertig<br>esk 4.0.0-RC8-SNAPSHOT<br>Die Installation vo<br>4.0.0-RC8-SNAPS<br>Webdesk 4.0.0-RC8-SNAPSHo<br>installiert.<br>Klicken Sie auf Fertigstellen, u<br>zu schließen.     | stellen, klicken<br>— — — —<br>••••••••••••••••••••••••••••••                                                                    | omputer              |
| <ul> <li>"Starte Webdesk Son, Starte Web-Brows</li> <li>Weiter</li> <li>Im Installationsfenster en Son Son Son Son Son Son Son Son Son So</li></ul>   | erver" ist angehakt<br>ser für Webdesk" ist angehakt<br>rscheint die Schaltfläche fertig<br>esk 4.0.0-RC8-SNAPSHOT<br>Die Installation vo<br>4.0.0-RC8-SNAPS<br>Webdesk 4.0.0-RC8-SNAPSHo<br>installiert.<br>Klicken Sie auf Fertigstellen, u<br>zu schließen.     | stellen, klicken<br>— — — —<br>• <b>ON Webdesk</b><br>• <b>SHOT wird</b><br>• OT wurde auf Ihrem Co<br>• m den Installations-Ass | omputer              |
| <ul> <li>"Starte Webdesk Son, Starte Web-Brows</li> <li>Weiter</li> <li>Im Installationsfenster e</li> <li>Installation von Webde</li> </ul>          | erver" ist angehakt<br>ser für Webdesk" ist angehakt<br>rscheint die Schaltfläche fertig<br>esk 4.0.0-RC8-SNAPSHOT<br>Die Installation vo<br>4.0.0-RC8-SNAPS<br>Webdesk 4.0.0-RC8-SNAPSHO<br>installiert.<br>Klicken Sie auf Fertigstellen, u<br>zu schließen.     | stellen, klicken<br><b>on Webdesk</b><br>SHOT wird<br>OT wurde auf Ihrem Co<br>m den Installations-Ass                           | omputer<br>sistenten |
| <ul> <li>"Starte Webdesk Son, Starte Web-Brows</li> <li>Weiter</li> <li>Im Installationsfenster e</li> <li>Installation von Webde</li> </ul>          | erver" ist angehakt<br>ser für Webdesk" ist angehakt<br>rscheint die Schaltfläche fertig<br>esk 4.0.0-RC8-SNAPSHOT<br>Die Installation vo<br>4.0.0-RC8-SNAPSHOT<br>Webdesk 4.0.0-RC8-SNAPSHO<br>installiert.<br>Klicken Sie auf Fertigstellen, u<br>zu schließen.  | stellen, klicken<br>— — — —<br><b>on Webdesk</b><br><b>SHOT wird</b><br>OT wurde auf Ihrem Co<br>m den Installations-Ass         | omputer<br>sistenten |
| <ul> <li>"Starte Webdesk Son, Starte Web-Brows</li> <li>Weiter</li> <li>Im Installationsfenster e</li> <li>Installation von Webde</li> </ul>          | erver" ist angehakt<br>ser für Webdesk" ist angehakt<br>rscheint die Schaltfläche fertig<br>esk 4.0.0-RC8-SNAPSHOT<br>Die Installation vo<br>4.0.0-RC8-SNAPS<br>Webdesk 4.0.0-RC8-SNAPSHo<br>installiert.<br>Klicken Sie auf Fertigstellen, u<br>zu schließen.     | stellen, klicken<br><b>on Webdesk</b><br>SHOT wird<br>OT wurde auf Ihrem Co<br>m den Installations-Ass                           | omputer<br>sistenten |
| <ul> <li>"Starte Webdesk Son, Starte Web-Brows</li> <li>Weiter</li> <li>Im Installationsfenster e</li> <li>Installation von Webde</li> </ul>          | erver" ist angehakt<br>ser für Webdesk" ist angehakt<br>erscheint die Schaltfläche fertig<br>esk 4.0.0-RC8-SNAPSHOT<br>Die Installation vo<br>4.0.0-RC8-SNAPSHOT<br>Webdesk 4.0.0-RC8-SNAPSHO<br>installiert.<br>Klicken Sie auf Fertigstellen, u<br>zu schließen. | stellen, klicken<br><b>on Webdesk</b><br>SHOT wird<br>OT wurde auf Ihrem Co<br>m den Installations-Ass                           | omputer<br>sistenten |
| <ul> <li>"Starte Webdesk Son, Starte Web-Brows</li> <li>Weiter</li> <li>Im Installationsfenster end Son Son Son Son Son Son Son Son Son Son</li></ul> | erver" ist angehakt<br>ser für Webdesk" ist angehakt<br>rscheint die Schaltfläche fertig<br>esk 4.0.0-RC8-SNAPSHOT<br>Die Installation vo<br>4.0.0-RC8-SNAPS<br>Webdesk 4.0.0-RC8-SNAPSHo<br>installiert.<br>Klicken Sie auf Fertigstellen, u<br>zu schließen.     | stellen, klicken<br><b>on Webdesk</b><br>SHOT wird<br>OT wurde auf Ihrem Co<br>m den Installations-Ass                           | omputer<br>sistenten |
| <ul> <li>"Starte Webdesk Se</li> <li>"Starte Web-Brows</li> <li>Weiter</li> <li>Im Installationsfenster e</li> <li>Installation von Webde</li> </ul>  | erver" ist angehakt<br>ser für Webdesk" ist angehakt<br>rscheint die Schaltfläche fertig<br>esk 4.0.0-RC8-SNAPSHOT<br>Die Installation vo<br>4.0.0-RC8-SNAPSHOT<br>Webdesk 4.0.0-RC8-SNAPSHo<br>installiert.<br>Klicken Sie auf Fertigstellen, u<br>zu schließen.  | stellen, klicken<br>on Webdesk<br>SHOT wird<br>OT wurde auf Ihrem Co<br>m den Installations-Ass                                  | omputer<br>sistenten |

- Zeitgleich mit dem Infofenster öffnet sich im Web-Browser ein Fenster mit dem Webdesk
- In den Diensten überprüfen ob der Webdesk Server läuft
- Eigenschaften von Webdesk Server aufrufen und den Starttyp auf automatisch ändern, übernehmen, ok
- Im Browserfenster einloggen als Administrator